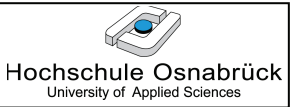

### 6 NetBeans und Datenbanken (NetBeans 7.2)

In diesem Kapitel wird davon ausgegangen, dass Java DB zusammen mit Java installiert wurde, was Java 7 immer automatisch der Fall ist. Java DB geht auf die Datenbank Apache Derby zurück, bei der es sich um eine vollwertige Datenbank mit Transaktionssteuerung und der Unterstützung fast aller SQL-Befehle handelt. NetBeans ermöglicht die Erstellung und Bearbeitung von Datenbanken mit einem recht mächtigen Verwaltungssystem. Die Datenbanken werden typischerweise im Zusammenhang mit Web-Applikationen genutzt, stehen aber auch sonst zur Verfügung.

Um sich über den aktuellen Status der Datenbank zu informieren, wird in der Projektverwaltung, die sich standardmäßig auf der linken Seite befindet, der Reiter Services ausgewählt. Hier kann der Bereich Datenbanken aufgeklappt werden. Bei einer Neuinstallation existiert nur die Beispieldatenbank sample.

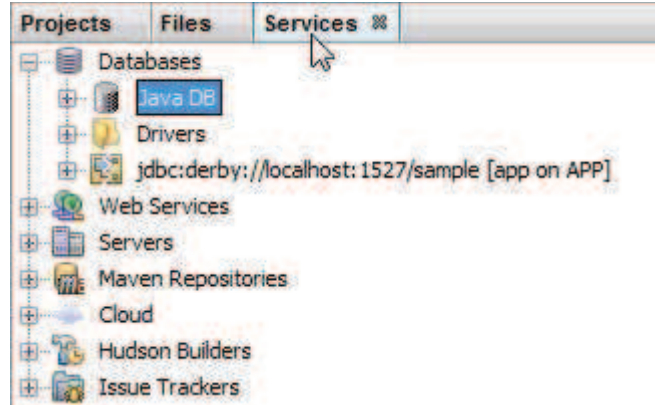

#### 6.1 Anlegen einer neuen Datenbank

Es soll jetzt eine neue Datenbank eingerichtet werden, die beispielhaft von JDBC aus genutzt werden soll. Die Datenbank läuft dabei auf dem gleichen Rechner, also unter der Adresse localhost. Mit einem Rechtsklick auf Java DB kann man sich über den Status des Datenbankservers informieren, der für das Beispiel mit "Start Server" gestartet wird.

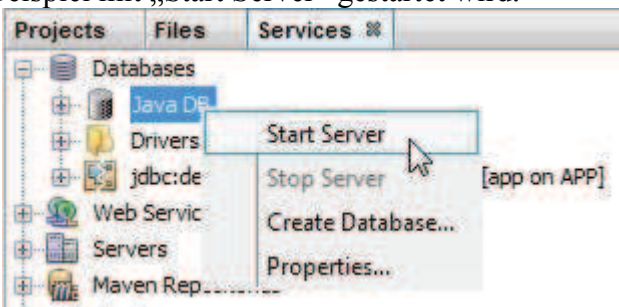

Im Output-Fenster wird ein Text der folgenden Form ausgegeben. Die Port-Nummer ist relevant, wenn man eine Verbindung mit der Datenbank aufnehmen möchte.

2012-08-04 17:37:42.900 GMT : Sicherheitsmanager mit einfacher Server-Sicherheitsrichtlinie installiert.

2012-08-04 17:37:45.872 GMT : Apache Derby Network Server 10.5.3.0 - (802917) wurde gestartet und ist bereit, Verbindungen am Port 1527 zu akzeptieren.

Danach wird im gleichen Menü "Create Database." gewählt (was auch ohne Server-Start möglich wäre, der Server wird dann beim Erzeugen gestartet).

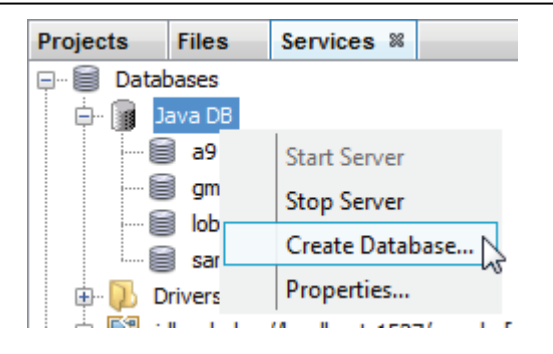

Es werden die vorgegebenen Felder gefüllt, dabei kann auf einen Nutzer und ein Passwort verzichtet werden. Für weitere Einstellungen wird auf "Properties" geklickt, worauf im Normalfall verzichtet werden kann.

| 🔘 Create Java DB   | 3 Database                  | x          |
|--------------------|-----------------------------|------------|
| Database Name:     | Hochschule                  |            |
| User Name:         | kleuker                     |            |
| Password:          | •••••                       |            |
| Confirm Password:  | •••••                       |            |
| Database Location: | D:\Users\xx\.netbeans-derby | Properties |
|                    |                             | 13         |
|                    |                             |            |
|                    | OK                          | Cancel     |
|                    |                             |            |

Unter Properties sieht man, welche Datenbanksoftware genutzt und wo die Datenbank gespeichert wird. Der letzte Ort sollte passend für alle Programme mit Java DB-Nutzung abgeändert werden. Da das Datenbanksystem dateibasiert arbeitet, kann die jeweilige Datenbank leicht verschoben und auch gesichert werden. In der Hochschule kann die vorgegebene Einstellung übernommen werden, alternativ ist die "Database Location" auf ein Nutzerlaufwerk umzuändern, in dem man z. B. Datenbanken sammelt. Die hier vorgeschlagene Variante ist, die Datenbank über den Projektordnern abzulegen, in denen sie genutzt werden sollen. Ein direktes Anlegen der Datenbanken in den jeweiligen Projektordnern kann zu Problemen beim Kompilieren und Deployen von Web-Applikationen führen.

Hochschule Osnabrück University of Applied Sciences

Hochschule Osnabrück University of Applied Sciences

| 🔘 Java DB Proper                               | ties                                                                                                    | x            |
|------------------------------------------------|----------------------------------------------------------------------------------------------------|--------------|
| Specify the folder wh<br>database location fol | nere Java DB is installed and the folder where you will keep your da<br>Ider will be used as the value of the derby.system.home property. | tabases. The |
| Java DB Installation:                          | D:\Program Files\Sun\JavaDB                                                                                                    | Browse       |
| Database Location:                             | D:\Users\xx\.netbeans-derby                                                                                                    | Browse       |
|                                                | OK                                                                                                    | Cancel       |

Dazu ist es sinnvoll, im Projekt zunächst einen Ordner anzulegen, was auch hier direkt möglich ist. Dazu wird ein Rechtsklick auf dem Ordner gemacht, dem ein Unterordner hinzugefügt werden soll, "New Folder" gewählt und der Name eingegeben.

| Öffnen               |            |                                 | x         |
|----------------------|------------|---------------------------------|-----------|
| 9.                   | Suchen in: | 🔰 workspaces                    | • 🕫 🛤     |
| Zuletzt<br>verwendet | D- Net     | eansWork_WS12                   | P         |
|                      | ₽          | Rename                          |           |
| Desktop              | ±          | Delete                          |           |
| E                    |            | /ID5<br>/IAnnotation            |           |
| Eigene<br>Dokumente  | Dateiname: | F:\workspaces\NetbeansWork_WS12 | Öffnen    |
| 1                    | Dateityp:  | Alle Dateien                    | Abbrechen |

Danach wird die Erstellung mit einem "OK" im vorherigen Fenster abgeschlossen.

Hochschule Osnabrück University of Applied Sciences

| 🔘 Java DB Proper                               | ties                                                                                                    | x             |
|------------------------------------------------|----------------------------------------------------------------------------------------------------|---------------|
| Specify the folder wh<br>database location fol | nere Java DB is installed and the folder where you will keep your da<br>der will be used as the value of the derby.system.home property. | atabases. The |
| Java DB Installation:                          | D:\Program Files\Sun\JavaDB                                                                                                    | Browse        |
| Database Location:                             | F:\workspaces\WetbeansWork_WS12\db                                                                                                    | Browse        |
|                                                |                                                                                                    |               |
|                                                | ок                                                                                                    | Cancel        |

Die neue Datenbank ist auch im Browser sichtbar. Man sieht weiterhin den Nutzernamen und das zugehörige Schema (der Datenbankbereich). Implizit merkt sich das System das Passwort für den Nutzer.

| Projects | Files       | Services      | 88  |                                   |
|----------|-------------|---------------|-----|-----------------------------------|
| 🖃 🗐 Dat  | abases      |               |     |                                   |
| 🗼 🕀      | Java DB     |               |     |                                   |
| 🗼 🕀      | Drivers     |               |     |                                   |
| 🕀 🖳      | jdbc:derby: | //localhost:: | 152 | 7/Hochschule [kleuker on KLEUKER] |

Möchte man eine Tabelle anlegen, so macht man einen Rechtsklick auf der Datenbank und verbindet sich zunächst über "Connect".

| Projects            | Files                        | Services 🕷                |                             |       |
|---------------------|------------------------------|---------------------------|-----------------------------|-------|
| ⊟                   | abases<br>Java DB<br>Drivers | Moralbott 1527 Hothe      | turke Marikas on VI ELIKED] | S O O |
|                     | jdbc:derby                   | /://localhost:1527/sample | Connect                     |       |
| 🗈 🔬 We              | b Services                   |                           | Disconnect                  |       |
| 🖶 🛄 Ser             | vers<br>ven Reposi           | tories                    | Execute Command             |       |
| 🗄 🚽 Clor<br>🗄 🌇 Hud | ud<br>İson Builder           | rs                        | Refresh                     |       |
| 🗄 🙀 Issu            | ue Trackers                  | l.                        | Delete Er                   | ntf   |
|                     |                              |                           | Rename<br>Properties        |       |
|                     |                              |                           | 1                           |       |

Man sieht dann eine Unterstruktur mit verschiedenen für das Datenbanksystem relevanten Bereichen.

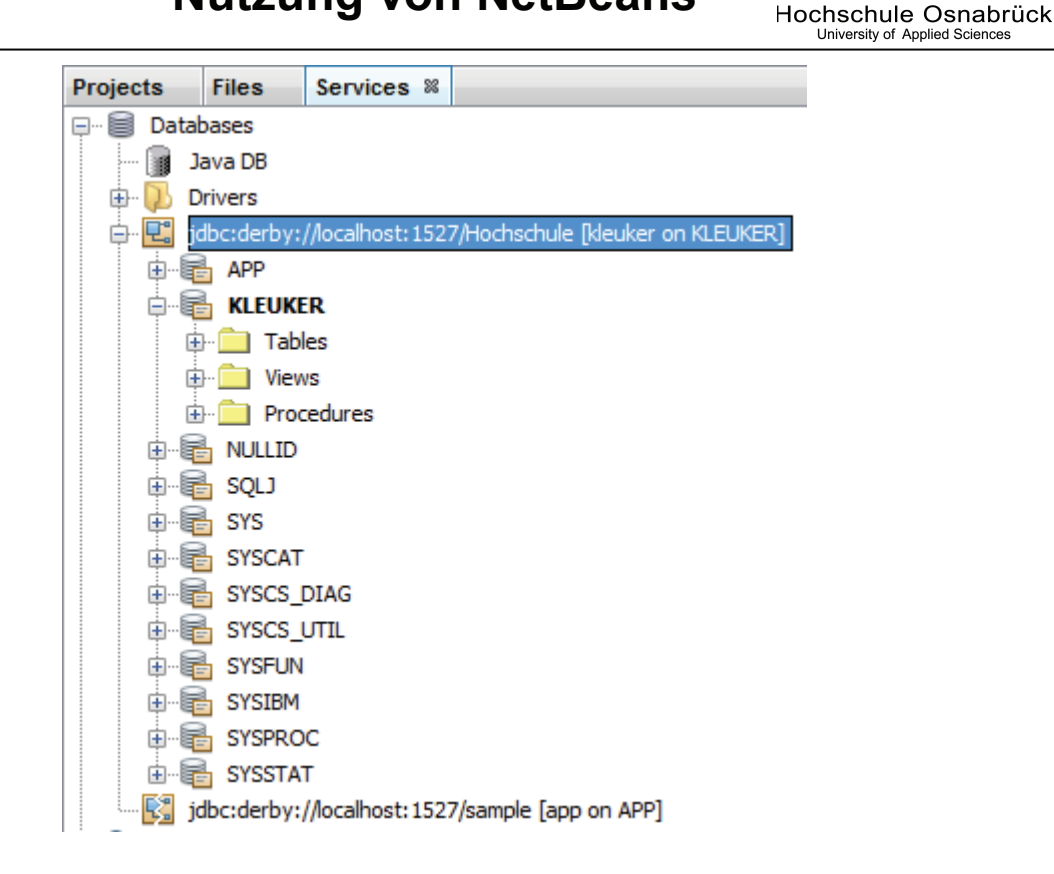

#### 6.2 Anlegen einer Tabelle

Durch einen Rechtsklick auf den Ordner Tables erhält man mit "CREATE TABLE" die Möglichkeit, eine Tabelle anzulegen. Diese Möglichkeit wird hier nur vorgeführt, aber im Folgenden nicht genutzt, da ein SQL-Skript eingesetzt werden soll.

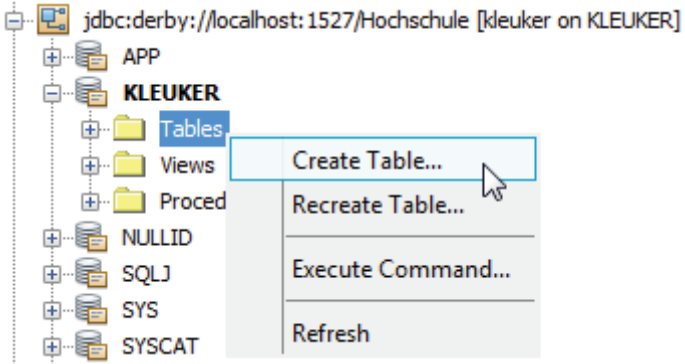

Im darauf sich öffnenden Fenster kann man dann eine Tabelle zusammenstellen. In der folgenden Beschreibung wird allerdings die direkte Befehlseingabe bevorzugt.

 $\langle O \rangle$ 

|   |         |           |           |        | Nutzu       | ng von | NetB      | eans   | Hochsch<br>University | ule Osnabrück       |
|---|---------|-----------|-----------|--------|-------------|--------|-----------|--------|-----------------------|---------------------|
| 0 | Crea    | ate Table | e         |        |             |        |           |        | x                     |                     |
| T | able na | ame: µnti | tled      |        |             |        |           |        |                       |                     |
|   | Кеу     | Index     | Null      | Unique | Column name |        | Data type | Size   | Add column            |                     |
|   |         |           |           |        |             |        |           |        | Edit Add              | column to the table |
|   |         |           |           |        |             |        |           |        | Remove                |                     |
|   | <       |           |           |        |             |        |           | >      |                       |                     |
| ľ | 1 Ade   | d columns | to the li | st.    |             |        |           |        |                       |                     |
|   |         |           |           |        |             |        | OK        | Cancel | Help                  |                     |

Möchte man einfach beliebige SQL-Befehle ausführen, wird bei der Auswahl unter Tables einfach "Execute Command…" genutzt. Genau der gleiche Befehl steht auch direkt durch einen Rechtsklick auf der Datenbank zur Verfügung.

| 🖃 🖷 🗑 Databases                       |                            | So |
|---------------------------------------|----------------------------|----|
| 👔 Java DB                             |                            | o  |
| 🕀 🕖 Drivers                           |                            | 6  |
| 🖨 🖳 jdbc:derby://localhost:1527/Hochs | chule [kleuker on KLEUKER] | 6  |
| 🕀 🖷 APP                               | Connect                    | 6' |
| 🖨 🖷 KLEUKER                           | Disconnect                 | 6  |
| 🕀 🧰 Tables                            |                            | 6  |
| 🕀 🧰 Views                             | Execute Command            | /  |
| Procedures                            |                            | 7. |
| 🕮 📲 NULLID                            | Refresh                    | 7. |
| 🟚 📲 SQLJ                              | Delete Eetf                | 7. |
| 🖶 🖷 SYS                               | Delete Entr                | 7  |
| 😥 🖷 SYSCAT                            | Rename                     | 7  |
| I SYSCS_DIAG                          | Properties                 | 7  |
|                                       |                            |    |

Es öffnet sich dann im Editorenbereich ein Fenster, mit dem beliebige SQL-Befehle, auch ganze Skripte, ausgeführt werden können. Zum Ausführen steht das Symbol neben der "Connection" zur Verfügung.

| 📄 SQL C | Command 1 🕺         |                                                             |                           |
|---------|---------------------|-------------------------------------------------------------|---------------------------|
| Source  | History Connection: | jdbc:derby://localhost:1527/Hochschule [kleuker on KLEUKER] | - 🗐 🖓 🐺 🚱 🐂               |
| 1       |                     |                                                             | 3                         |
|         |                     |                                                             | Run SQL (Strg+Umschalt+E) |

Fehler werden im Output-Bereich unter Nennung des Fensternamens ausgegeben. Im folgenden Beispiel fehlt eine schließende Klammer.

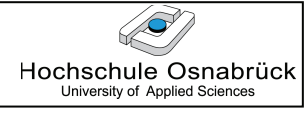

| 📄 SC | QL Command 1 🕺                                                                                    |
|------|---------------------------------------------------------------------------------------------------|
| Sour | rce History Connection: jdbc:derby://localhost:1527/Hochschule [kleuker on KLEUKER] 🔽 🛛 🔂 🐺 🚳 🌬 🔀 |
| 1    | CREATE TABLE Student(                                                                             |
| 2    | matnr INTEGER,                                                                                    |
| 3    | name VARCHAR(16),                                                                                 |
| 4    | semester VARCHAR(6),                                                                              |
| 5    | CONSTRAINT PK_Student                                                                             |
| 6    | PRIMARY KEY(matnr                                                                                 |
| 7    | );                                                                                                |
| 8    |                                                                                                   |
|      |                                                                                                   |

#### Output 🕺

 vIJDBC (run) % Java DB Database Process % SQL Command 1 execution %

 Error code -1, SQL state 42X01: Syntaxfehler: Encountered "<EOF>" at line 7, column 1.

 Line 1, column 1

 Execution finished after 0 s, 1 error(s) occurred.

Nachdem die Tabellenerzeugung erfolgreich abgeschlossen wurde, wird eine Information im Output-Fenster ergänzt. Damit die Tabelle auch im Browser auf der linken Seite angezeigt wird, muss mit einem Rechtsklick auf der Datenbank ein "Refresh" aufgerufen werden.

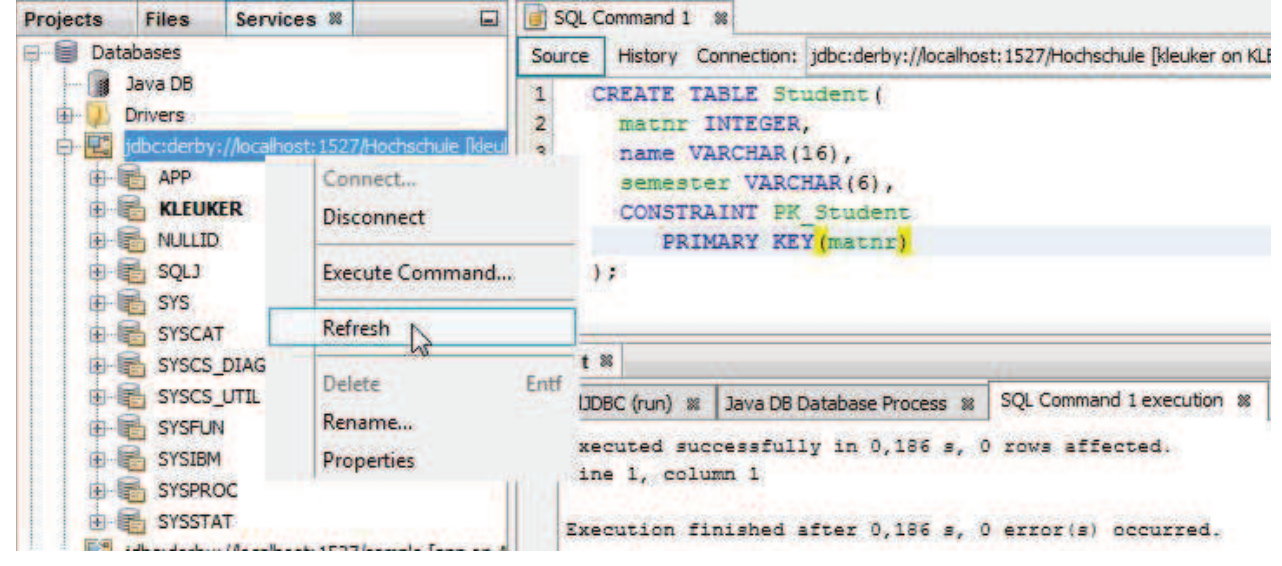

Man erkennt, dass die Tabelle unter dem aktuellen Nutzer eingerichtet wurde.

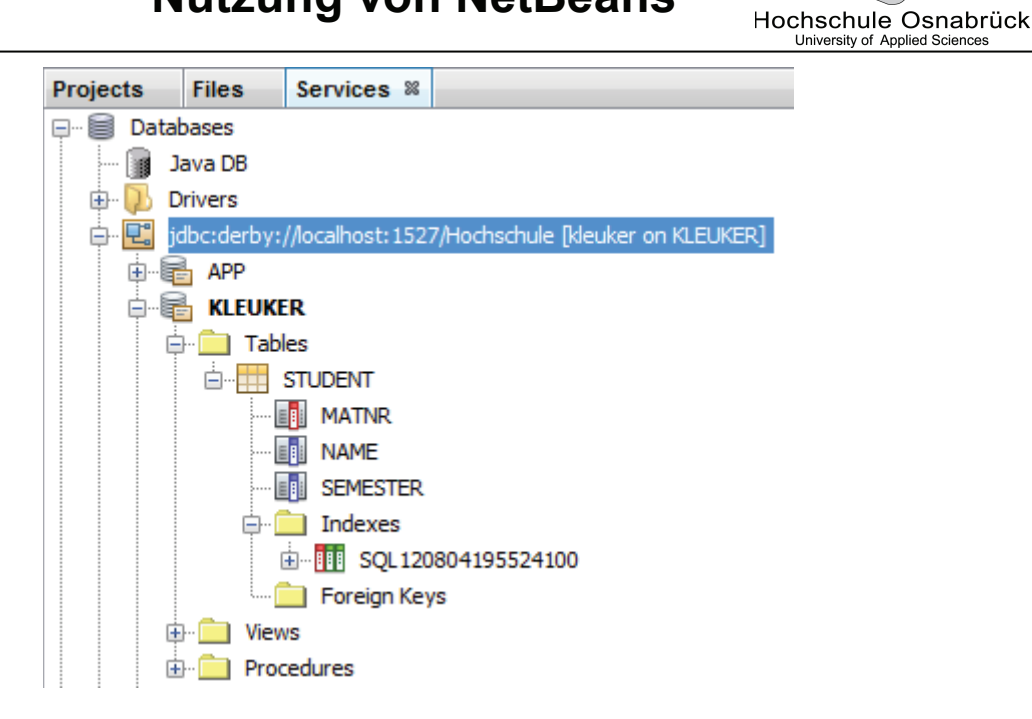

#### 6.3 Ausführung von SQL-Befehlen

Möchte man Datensätze ergänzen, kann man dies entweder durch einen Rechtsklick auf der Tabelle einleiten, oder direkt SQL-Befehle im Editor-Fenster eingeben. Man kann dabei durchaus mit mehreren Fenstern arbeiten, um die Übersicht zu behalten. Es wird also wieder "Execute Command" ausgewählt.

Im Editor besteht die Möglichkeit Zeilen zu markieren und über "Run Selection" auszuführen. SQL Command 1 🗱 📑 SQL Command 2 🔉

| Source | History                    | Connection:                      | jdbc:derby://localhos                              | t: 1527/Hochschule [kleuker on K                               | LEUKER] 👻 🛛              |                     |
|--------|----------------------------|----------------------------------|----------------------------------------------------|----------------------------------------------------------------|--------------------------|---------------------|
| 1 2 3  | INSERT<br>INSERT<br>INSERT | INTO Stu<br>INTO Stu<br>INTO Stu | dent VALUES(4)<br>dent VALUES(4)<br>dent VALUES(4) | 2,'Dte','WiSe09');<br>3,'Dwe','WiSe09');<br>4,'Urs','ScSe10'); | Navigate<br>Format       | ►<br>Alt+Umschalt+F |
|        |                            |                                  |                                                    |                                                                | Run Selection            | IN                  |
|        |                            |                                  |                                                    | 1                                                              | SQL History              | Strg+Alt+Umschalt+H |
|        |                            |                                  |                                                    |                                                                | Run File                 | Umschalt+F6         |
| Output | 88                         |                                  |                                                    | 70 E                                                           | Cut                      | Strg+X              |
| VI.    | DBC (run)                  | 🕷 🛛 Java DB I                    | Database Process 🙁                                 | SQL Command 1 execution                                        | Сору                     | Strg+C              |
| Ex     | ecuted s<br>ne 1, co       | uccessful.<br>lumn 1             | ly in 0,186 s, 0                                   | ) rows affected.                                               | Paste<br>Select in Proje | Strg+V<br>ects      |

Alternativ besteht auch die Möglichkeit, irgendwo in einem SQL-Befehl einen Rechtsklick auszuführen und "Run Statement" zu benutzen.

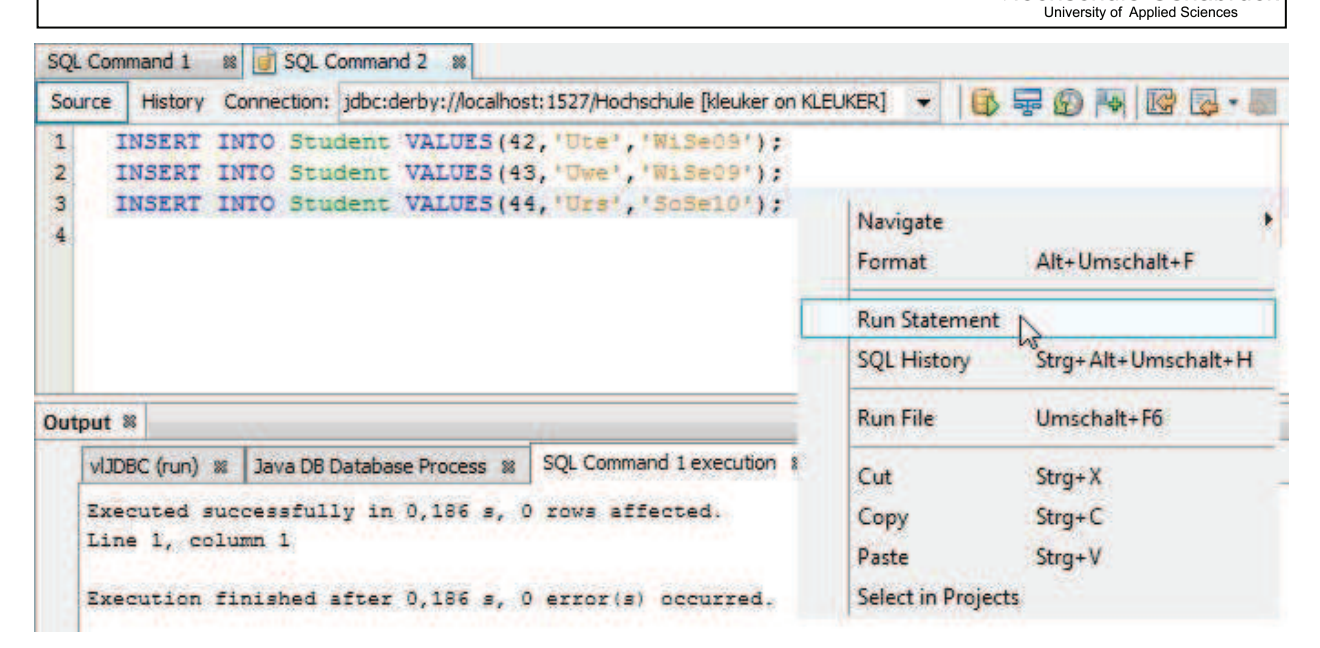

Generell erhält man bei erfolgreich ausgeführten SQL-Befehlen sehr wenig Feedback. Die einzige Information befindet sich ganz unten in der Fußzeile von NetBeans.

|           |                              | 9 C                                                                          |             |             |              | 1 1  |
|-----------|------------------------------|------------------------------------------------------------------------------|-------------|-------------|--------------|------|
| Projects  | Files                        | Services #                                                                   |             |             |              |      |
| - 📄 Dat   | abases<br>Java DB<br>Drivers |                                                                              |             |             |              | ^    |
| E- E      | jdbc:derby                   | /://localhost:152                                                            | 7/Hochsch   | ule (kleuke | r on Kleukef | 8] ≡ |
|           |                              | þ                                                                            |             |             |              |      |
|           | 🔒 SYS                        | т                                                                            |             |             |              |      |
|           | SYSCS                        | _DIAG<br>_UTIL                                                               |             |             |              | 2    |
| dbc:derby | ://localhos                  | st:1527/Hochsc                                                               | hule (kle   | uker on K   | LEUKER]      | *    |
|           |                              | <no th="" viet<=""><td>w Available</td><td>2&gt;</td><td></td><td></td></no> | w Available | 2>          |              |      |

P

Hochschule Osnabrück

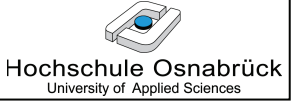

Führt man einen SELECT-Befehl aus, wird zwischen dem Editor-Fenster und dem Output-Fenster ein zusätzliches Fenster mit Reitern eingeblendet, die die Ergebnisse enthalten. Evtl. muss man die Kanten zwischen den Fenstern etwas verschieben, damit die Ergebnisse sichtbar werden.

| Source   | History Connecti                | on: jdbc:derby://localhos | st: 1527/Hochschul | e [kleuker on KL | EUKER] 👻   |                 |
|----------|---------------------------------|---------------------------|--------------------|------------------|------------|-----------------|
| 1 5      | SELECT *                        |                           |                    |                  |            |                 |
| 2        | FROM Studen                     | t                         |                    |                  |            |                 |
| 3        | WHERE Stude                     | nt.SEMESTER LIK           | E THINTS           |                  |            |                 |
| 4        |                                 |                           |                    |                  |            |                 |
| 5        |                                 |                           |                    |                  |            |                 |
| CELECT : | * EDOM Shudoot                  | 0.0                       |                    |                  |            |                 |
| SELECT   | FROM Student                    | 86                        |                    |                  |            |                 |
|          | B B C + 2                       | R < > > P                 | age Size: 20       |                  |            |                 |
| #        | MATNR                           | NAME                      | SEMESTER           |                  |            |                 |
| 1        | 42                              | Ute                       | WiSe09             | -                |            |                 |
| 2        | 43                              | Uwe                       | WiSe09             |                  |            |                 |
|          |                                 |                           |                    |                  |            |                 |
|          |                                 |                           |                    |                  |            |                 |
| Output   | 8                               |                           |                    |                  |            |                 |
| OCIV     | BC (run) 💥 🛛 Java               | DB Database Process 🕷     | SQL Command 1      | execution 🕷      | SQL Comman | d 2 execution 🛚 |
| Exe      | cuted successf<br>e 1, column 1 | ully in 0,006 s.          |                    |                  |            |                 |
| -        |                                 |                           |                    |                  |            |                 |

### 6.4 Zugriff mit JDBC

Der Zugriff mit Hilfe von JDBC erfolgt mit den üblichen Sprachkonstrukten, der "Connection-String" wurde bereits bei jedem SQL-Command-Fenster ausgeben. Ein Beispielprogramm sieht mit zugehöriger Ausgabe wie folgt aus. Man beachte, dass in den Kommentaren die Verbindung zu einer externen Oracle-Datenbank beschrieben ist, für die man zunächst einen JDBC-Treiber herunterladen muss. Weiterhin fällt auf, dass für Oracle der Treiber erst registriert werden muss. Dies ist fürJava DB nicht der Fall, da der Treiber bereits in NetBeans integriert ist. Damit das Programm auch problemlos auf anderen Rechnern läuft, kann man die Zeile

DriverManager.registerDriver(new org.apache.derby.jdbc.ClientDriver()); ergänzen.

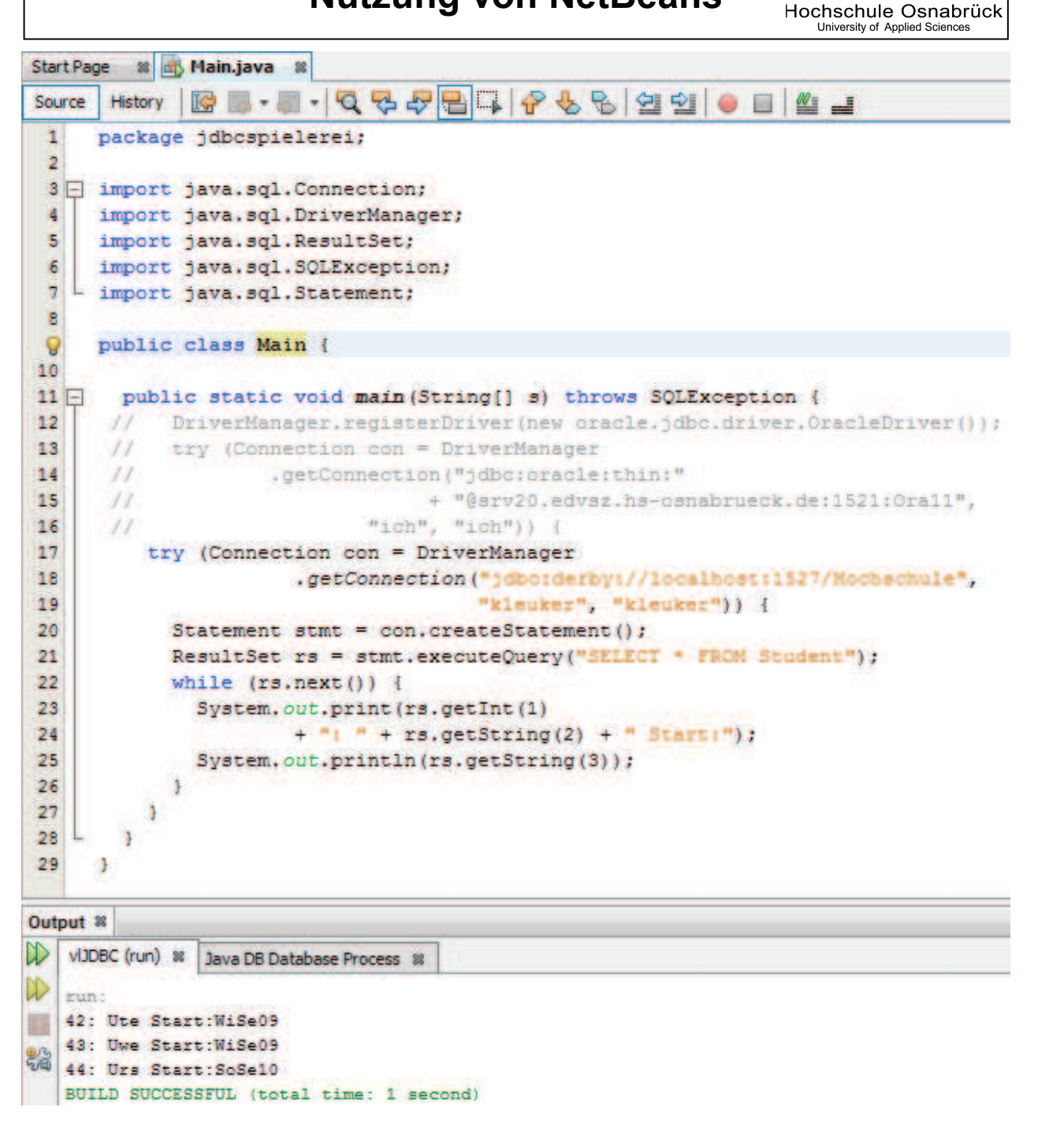

Damit das Projekt erfolgreich ausgeführt werden kann, muss der zur Datenbank passende JDBC-Treiber in das Projekt eingebunden werden. Für Java DB findet man diesen Treiber im Installationsverzeichnis; typischerweise C:\Program Files\Java\jdk1.7.0\_05\db\lib. Er heißt derbyclient.jar. Die Nutzung von Jar-Dateien wird im Abschnitt "4.5 Nutzung von Bibliotheken/Jar-Files (NetBeans 7.2)" beschrieben.

 $\langle \mathcal{O} \rangle$ 

| 😋 🗢 📕 🕨 Compu         | uter 🕨 BOOT (                                                            | D:) 🕨 Progra  | mme | ▶ Java ▶ jo  | ik1.7.0_05 | ▶ db  | ► lib  |
|-----------------------|--------------------------------------------------------------------------|---------------|-----|--------------|------------|-------|--------|
| Datei Bearbeiten Ansi | icht Extras                                                              | ?             |     |              |            |       |        |
| Organisieren 🔻 🛛 In B | Organisieren 👻 In Bibliothek aufnehmen 💌 Freigeben für 💌 Brennen Neuer O |               |     |              |            |       |        |
| Name                  | Ä                                                                        | nderungsdati  | ım  | Тур          |            | Größe |        |
| 📓 derby.jar           | 31                                                                       | .07.2012 12:4 | 5   | Executable J | ar File    | 2.    | 609 KB |
| derby.war             | 31                                                                       | .07.2012 12:4 | 5   | WAR-Datei    |            |       | 2 KB   |
| 📧 derbyclient.jar     | 31                                                                       | .07.2012 12:4 | 5   | Executable J | ar File    |       | 526 KB |

### 6.5 Einbindung existierender Java DB-Datenbanken

NetBeans erlaubt die flexible Speicherung und erneute Einbindung von Projekten. Ähnlich verhält es sich mit Datenbank-Dateien. Dies ermöglicht z. B. die Speicherung von Datenbanken auf USB-Sticks.

DierelevanteDatenbankseiz.B.imVerzeichnisF:\workspaces\NetBeansWork\_WS09\DerbyDBs\Aufgabe05gespeichert.Dabeibefindet sich die Datenbank selbst im Verzeichnis DerbyDBs.

Generell arbeitet Java DB nur direkt mit den Datenbanken, die in der Database Location unter "Properties", siehe auch die nächsten beiden Abbildungen, eingetragen sind. Gibt es fachlich keine anderen Notwendigkeiten, ist es der einfachste Schritt, die zu nutzende Datenbank in dieses Verzeichnis zu kopieren. Die Datenbank wird dann direkt unter "Java DB" angezeigt. Dies ist für die meisten Programme kein Problem, da nicht der physikalische Ort der gespeicherten Datenbank, sondern der JDBC-Connection-String relevant ist.

Um die Datenbank direkt in ihrem Ursprungsverzeichnis zu nutzen, muss zunächst der Pfad zur Datenbank im System eingetragen werden. Dazu wird ein Rechtsklick auf "Java DB" unter dem Reiter Services gemacht.

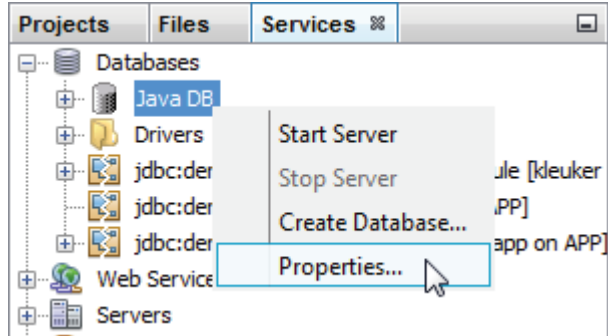

Bei den Properties wird der Pfad zur Datenbank unter "Database Location" eingetragen.

Hochschule Osnabrück University of Applied Sciences

Hochschule Osnabrück University of Applied Sciences

| Java DB Properties                                                                                                    |                                    | x      |  |  |  |  |
|----------------------------------------------------------------------------------------------------|------------------------------------|--------|--|--|--|--|
| Specify the folder where Java DB is installed and the folder where you will keep your databases. The database location folder will be used as the value of the derby.system.home property. |                                    |        |  |  |  |  |
| Java DB Installation: D:\Pro                                                                                                    | gram Files\Sun\JavaDB              | Browse |  |  |  |  |
| Database Location: F:\wor                                                                                                    | kspaces\NetbeansWork_WS09\DerbyDBs | Browse |  |  |  |  |
|                                                                                                    |                                    |        |  |  |  |  |
|                                                                                                    | OK .                               | Cancel |  |  |  |  |
|                                                                                                    |                                    |        |  |  |  |  |

Danach stehen unter Java DB alle im Ordner DerbyDBs vorhandenen Datenbanken zur Verfügung.

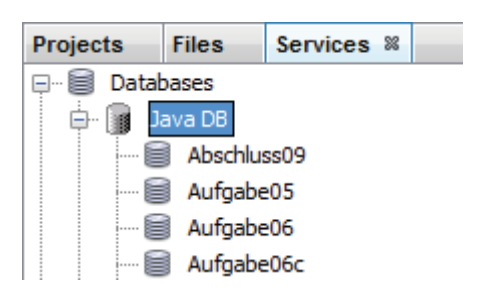

Durch einen Rechtsklick kann wie üblich die Verbindung zur Datenbank aufgebaut werden.

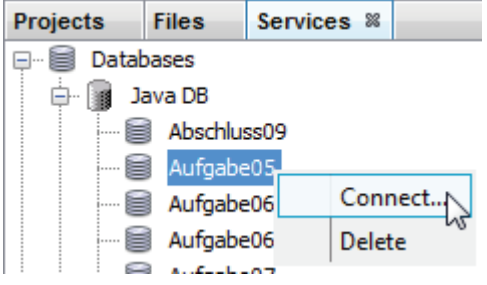

Man sollte jetzt die Nutzer und Passwort-Daten noch wissen.

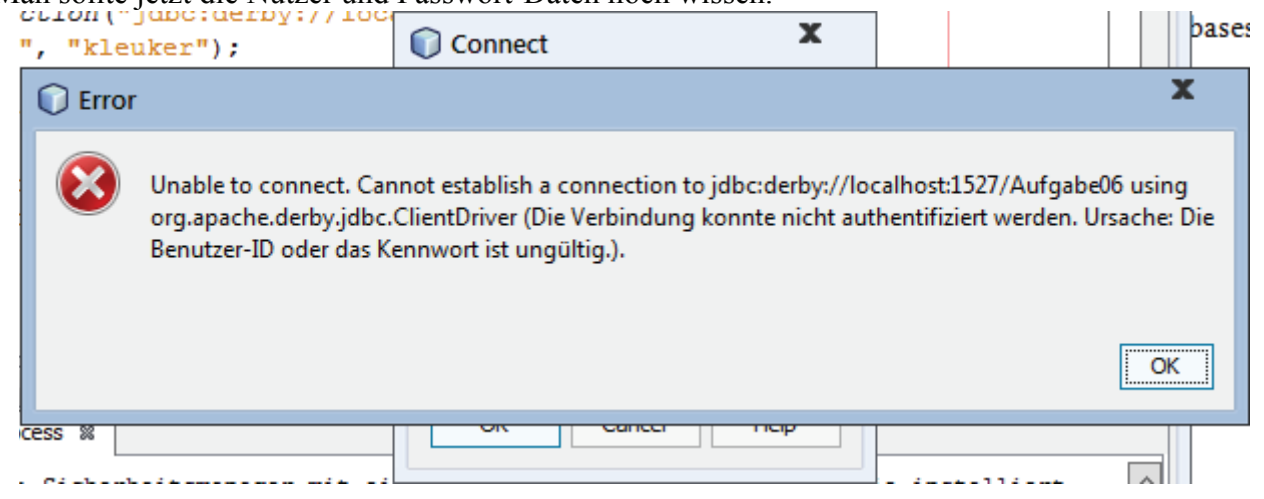

Seite 75 von 270

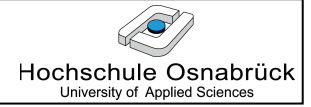

Die Meldung kann man einfach schließen, danach muss der Nutzer und das Passwort eingegeben werden. Sollte weder Nutzer noch Passwort eingetragen sein, klickt man einfach auf "OK". Lässt man den Haken bei "Remember Password", wird man nicht wieder gefragt. Wie immer gilt, dass man beim Experimentieren kein wichtiges Passwort nutzen sollte.

| Connect X          |
|--------------------|
| User name: kleuker |
| Remember password  |
|                    |
| OK Cancel Help     |
|                    |

Man sieht dann, dass die Verbindung erfolgreich aufgebaut wurde.

| Projects  | Files      | Services %      |                                         |
|-----------|------------|-----------------|-----------------------------------------|
| 🖃 🗐 Datal | oases      |                 |                                         |
| 🕀 🕞 🕽     | ava DB     |                 |                                         |
| 🖶 🕟 D     | rivers     |                 |                                         |
| ja 🖳 🖨    | lbc:derby: | //localhost:152 | 7/Aufgabe05 [kleuker on Default schema] |
|           | APP        |                 |                                         |
|           | KLEUKEF    | 2               |                                         |
| Ė         | - 🚞 Tabl   | es              |                                         |
|           | ا <b>ب</b> | BEISPIEL        |                                         |
|           | ÷          | HIBERNATE_UN    | IIQUE_KEY                               |
| . E       | 🗉 🛄 View   | 'S              |                                         |
|           | - Proc     | edures          |                                         |

Will man die Verbindung zu anderen existierenden Datenbanken aufbauen, macht man einen Rechtsklick auf "Databases" und wählt "New Connection…".

| Projects   | Files | Services %                 |
|------------|-------|----------------------------|
| 🖃 🗐 Datal  | bases |                            |
| 🕀 🕞 J      | ava ( | New Connection             |
| 🕀 🚺 Driver |       |                            |
| je 🖳 je    | dbc:d | Register MySQL Server leuk |
|            | AF    | 5 11 D I                   |
|            | h κι  | Enable Debug               |
| Ę          | h 🧰   | Disable Debug              |

Dann muss oben der passende Treiber ausgewählt werden, NetBeans hat bereits einige installiert, hier können weitere integriert werden. Nach der Auswahl wird "Next>" gedrückt.

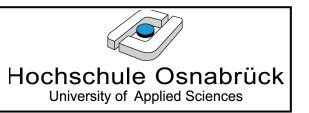

| New C    | Connection Wizard          |                      | x                                 |
|----------|----------------------------|----------------------|-----------------------------------|
| Locate D | Driver                     |                      |                                   |
|          |                            |                      |                                   |
| Driver:  | Java DB (Embedded)         |                      | -                                 |
|          | Java DB (Embedded)         |                      |                                   |
| Driver F | Java DB (Network)          | 2                    |                                   |
|          | JDBC-ODBC Bridge           |                      | IDBCD is sefered a set of the set |
|          | MySQL (Connector/J driver) |                      | JDBCDriver[name= apacr            |
|          | Oracle Thin                |                      |                                   |
|          | PostgreSQL                 |                      |                                   |
|          | New Driver                 |                      |                                   |
|          |                            |                      |                                   |
|          |                            |                      |                                   |
|          |                            |                      |                                   |
|          |                            |                      |                                   |
|          |                            |                      |                                   |
|          |                            |                      |                                   |
|          |                            | < Back Next > Finish | Cancel Help                       |
|          |                            |                      |                                   |

Hier müssen jetzt die Verbindungsdaten eingetragen werden. Vereinfachend wird die gerade vorher eingebundene Datenbank genutzt. Man beachte die Möglichkeit über "Test Connection" zu prüfen, ob eine erfolgreiche Datenbankverbindung aufgebaut werden kann. Danach wird "Next>" gedrückt.

| New Conne                                           | New Connection Wizard X               |   |  |  |  |  |  |  |
|-----------------------------------------------------|---------------------------------------|---|--|--|--|--|--|--|
| Customize Connection                                |                                       |   |  |  |  |  |  |  |
| Driver Name:                                        | Java DB (Network)                     | • |  |  |  |  |  |  |
| Host:                                               | localhost Port: 1527                  |   |  |  |  |  |  |  |
| Database:                                           | Aufgabe05                             |   |  |  |  |  |  |  |
|                                                     |                                       |   |  |  |  |  |  |  |
| User Name:                                          | kleuker                               |   |  |  |  |  |  |  |
| Password:                                           | •••••                                 |   |  |  |  |  |  |  |
|                                                     | Remember password                     |   |  |  |  |  |  |  |
|                                                     | Test Connection                       |   |  |  |  |  |  |  |
| JDBC URL:                                           | jdbc:derby://localhost:1527/Aufgabe05 |   |  |  |  |  |  |  |
| (1) Connection Succeeded.                           |                                       |   |  |  |  |  |  |  |
| <pre><back next=""> Finish Cancel Help</back></pre> |                                       |   |  |  |  |  |  |  |

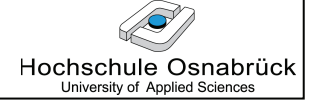

Danach muss evtl. noch ein Schema ausgewählt werden. Dies muss das sein, in dem die Daten liegen.

| New Connection Wizard                                                                                                    | x    |
|----------------------------------------------------------------------------------------------------|------|
| Choose Database Schema                                                                                                    |      |
| For each database connection, the Services window only displays objects from one database schema. Select the schema of the tables to be displayed. |      |
| Select schema: KLEUKER                                                                                                    |      |
|                                                                                                    |      |
|                                                                                                    |      |
|                                                                                                    |      |
|                                                                                                    |      |
| < Back Next > Finish Cancel H                                                                                                    | lelp |

Danach steht die Datenbank zur Verfügung.

| Projects | Files               | Services %      |                                         |     | 📄 SC   |
|----------|---------------------|-----------------|-----------------------------------------|-----|--------|
| ⊡… 🗐 Dat | abases              | -               |                                         | ^   | Sour   |
| 😐 🗑      | Java DB             |                 |                                         |     | 1      |
| 🔁 - 🚺    | Drivers             |                 |                                         |     | 2      |
| 🕀 - 🛃    | jdbc:derby:         | //localhost:152 | 7/Aufgabe05 [kleuker on Default schema] |     | 3      |
| 🖨 - 🛃    | jdbc:derby:         | //localhost:152 | 7/Aufgabe05 [kleuker on KLEUKER]        |     | 4      |
|          | 🖹 APP               |                 | 1                                       |     |        |
| <u> </u> | 🔒 KLEUKE            | R               | Database C                              | onn | ection |
|          | 🖶 🚞 Tabl            | es              |                                         | =   | 7      |
|          | ا <mark>لی</mark> … | BEISPIEL        |                                         |     | 8      |
|          | <u>+</u>            | HIBERNATE_UN    | VIQUE_KEY                               |     | 9      |
|          | 🗄 🚞 View            | /s              |                                         |     | 10     |
|          | 🗄 🚞 Proc            | edures          |                                         |     | 11 [   |